## NRHLY-100A

## 回路电阻测试仪

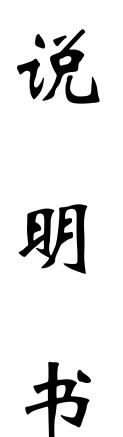

## 武汉南偌电气有限公司

湖北省・武汉市・东湖技术开发区光谷大道58号光谷总部国际4栋8楼

# NANR·南倍\_\_\_\_

## 声明

武汉南偌电气有限公司

版权所有,保留所有权利。

本使用说明书所提及的商标与名称,均属于其合法注册公司所有。

本使用说明书受著作权保护,所撰写的内容均为公司所有。

本使用说明书所提及的产品规格或相关信息,未经许可,任何单位或个人不得 擅自仿制、复制、修改、传播或出版。

本说明书所提到的产品规格和资讯仅供参考,如有内容更新,恕不另行通知。 除非有特殊约定,本说明书仅作为使用指导,本说明书中所有陈述、信息等均 不构成任何形式的担保。

# NANR·南倍\_\_\_\_\_

目 录

| →,       | 产品概述2 | ) |
|----------|-------|---|
| <u> </u> | 使用条件2 | ) |
| 三,       | 技术指标  | ) |
| 四、       | 接线方式  | ) |
| 五、       | 操作说明1 | 3 |
| 六、       | 仪器清单1 | 3 |
| 七、       | 售后服务1 | 4 |

# NANR·南偌\_\_\_

### 一、产品概述

回路电阻测量是电气测试的重要内容,根据《中华人民共和国电力行业标准》DL/T845.4-2004的标准, 参照《电阻测量装置通用技术条件第4部分:回路电阻测试仪》的要求。本公司研制了全新高精度回路电 阻测试仪,可方便地进行高低压开关的主触头接触电阻值、高低压电缆线路的直流电阻值等纯阻性试品的 测量。

本产品使用了高精度、高稳定度的直流恒流源,可提供 50A 或 100A 的固定直流电流输出,克服了传 统回路电阻测量仪需调节电流输出的缺点;本产品采用了宽温带背光的大屏幕图形液晶显示器,而不是传 统的数码管显示方式,可直观的显示汉字,使得仪器操作显得更加方便、简洁;本产品使用了精密仪用运 算放大器和高精度 A/D 转换器,结合高性能十六位单片机,确保了该产品的测试准确度;本产品还设计了 实时日历时钟、数据存储、打印以及保护等功能,使得该产品功能更加完备,性价比更高。

### 二、使用环境条件

- 1、供电电源: AC220V±10%, 50Hz±1Hz
- 2、使用温度: 0°C~40°C(无凝露)
- 3、相对湿度: ≤90%RH
- 4、海拔高度:小于1000米

# NANR·南偌\_\_\_\_

## 三、技术指标

| THE LE    | 技术指标及参数                          |                               |  |
|-----------|----------------------------------|-------------------------------|--|
| 坝日        | 测量阻值范围 I                         | 测量阻值范围 II                     |  |
| 输出电流 50A  | 0~800µΩ                          | 800µ <b>Ω~</b> 2000µ <b>Ω</b> |  |
| 输出电流 100A | 0~400μΩ 400μΩ~2000μΩ             |                               |  |
| 分 辨 率     | 0. 01μΩ 0. 1μΩ                   |                               |  |
| 供电电源      | AC220V $\pm$ 10%, 50Hz $\pm$ 1Hz |                               |  |
| 输出电流      | 50A 和 100A                       |                               |  |
| 测试精度      | ≪0. 5%                           |                               |  |
| 存储数据      | 80 组                             |                               |  |
| 显示        | 宽温带背光的大屏幕图形液晶显示器                 |                               |  |
| 体积        | 340×320×260 (mm)                 |                               |  |
| 重量        | 7. 9kg                           |                               |  |

### 四、连线方式

### 1、接线示意图

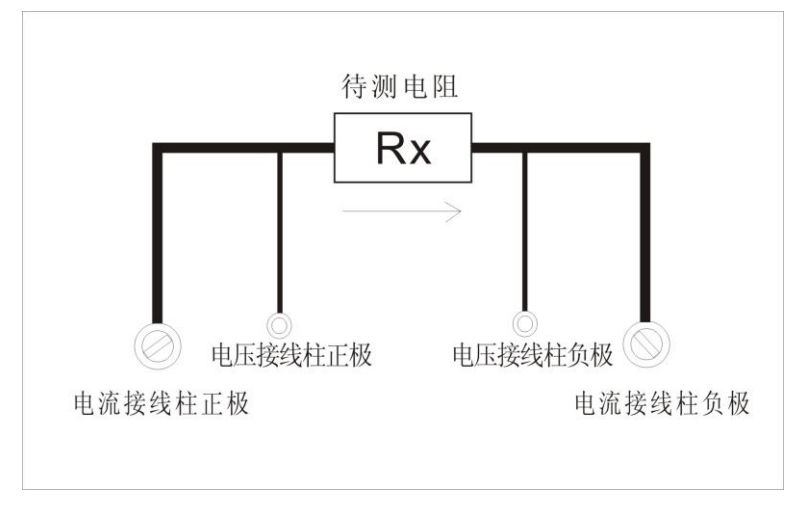

四线制接线图

## NANR·南偌\_\_\_

### 2、接线方式

(1) 电流接线柱连接专用测试线的粗线; 电压接线柱接测试专用连接线的细线。

(2)专用测试线一种颜色接电压、电流正极接线柱;另一种颜色接电压、电流的负极接线柱。

(3)专用测试线一段连接仪器接线柱,另一端夹紧待测电阻。

#### 3. 面板示意图:

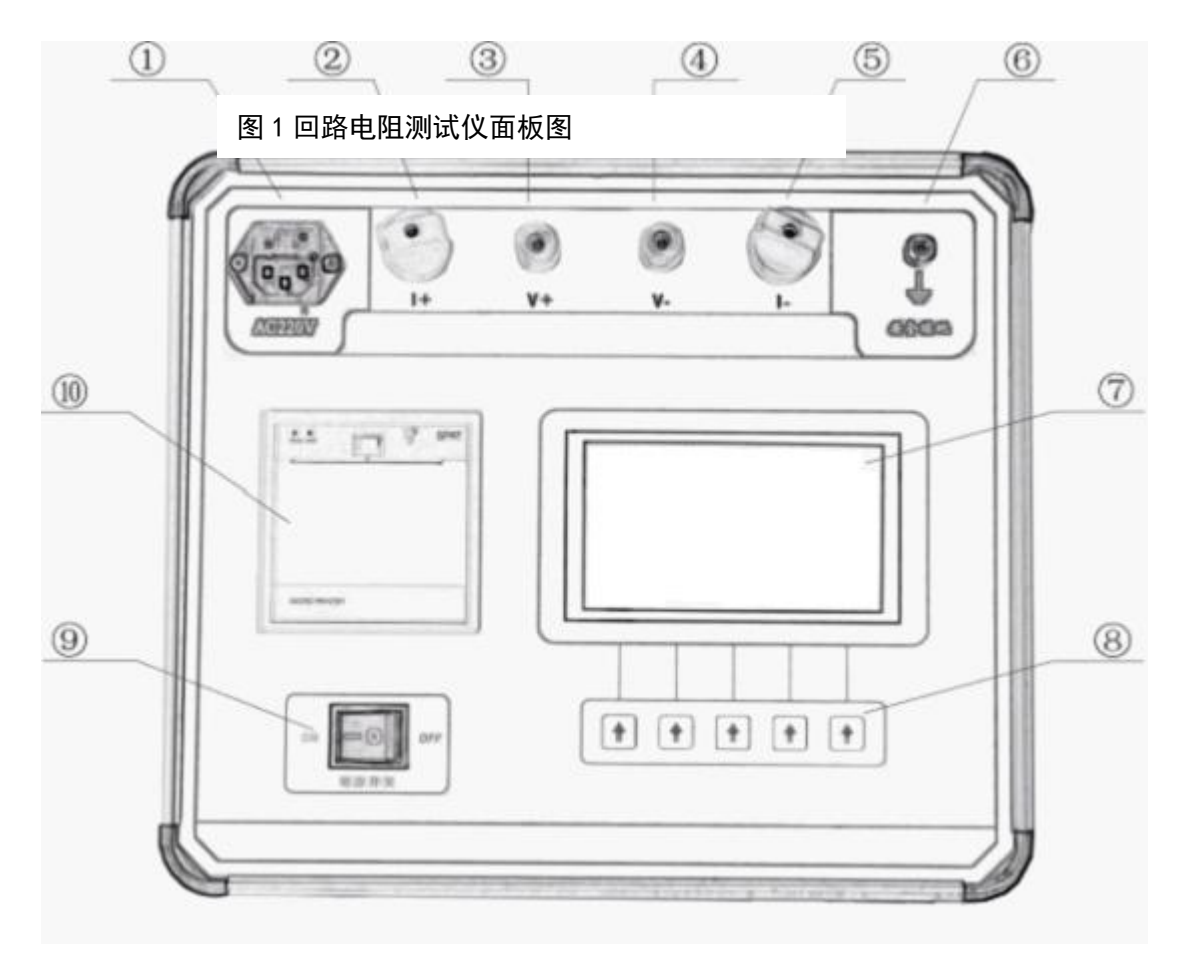

①电源插座
②电流接线柱正极
③电压接线柱正极
④电流接线柱负极
⑥电流接线柱负极
⑥安全接地端口
⑦显示屏
⑧按键
⑨电源开关
⑩打印机

# NANR·南倍\_\_\_\_

### 五、操作说明

### 1. 开机

插上电源线,连好测试专用线后,按下电源开关,仪器启动。液晶屏显示屏显示"高精度回路电阻测 试仪自检中"。如下图 2 所示:

| 回路电 | 且测试仪 |  |
|-----|------|--|
| 自相  | 金中   |  |
|     |      |  |
| 因   | 9    |  |

#### 2. 主菜单

等待几秒钟之后,系统自检完成,进入操作主菜单页面,显示情况如下图 3:

| → 50A测试 | 查看数据 |
|---------|------|
| 100A测试  | 时间设置 |
| 计算机联机   | 仪器校准 |
| 上移 下移   | 确定   |

系统主菜单设置了五组功能模块,分别是 "50A 测试" "100A 测试" "查看数据" "时间设置" "仪器校准"。以下分别介绍。

## NANR·南偌

#### 3.50A 测试

通过操作显示屏上"上移""下移"选项下的"**①**"按键来控制光标移动的位置。将光标移动到"50A 测试"点击选"确定"下对应的"**①**"按键。系统自动设置输出电流为 50A。进入"50A 测试"功能项。 出现操作界面如下图 4:

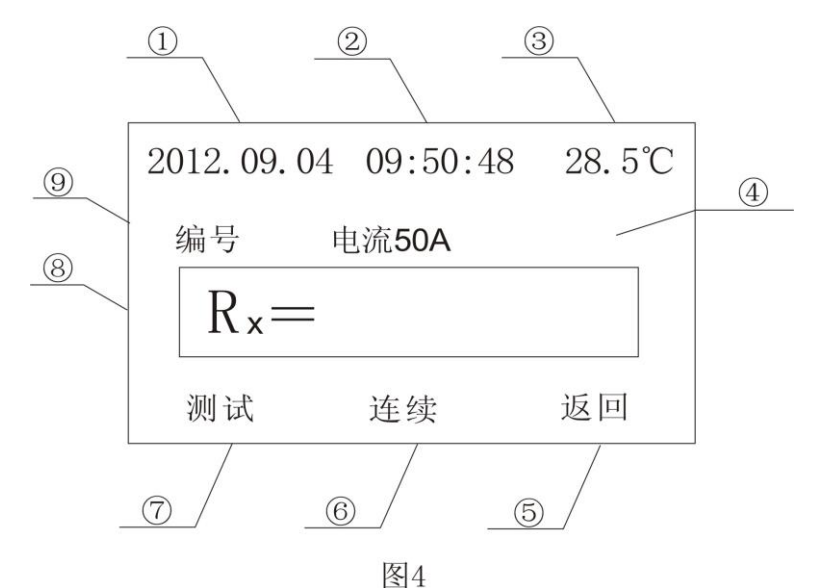

①测量日期:显示测量当时的年、月、日(第6节会详细介绍修改日期方法)。

②测量时间:显示测量当时的时、分、秒(第6节会详细介绍修改时间方法)。

③测量温度:显示当前环境温度。

④输出电流:选择 50A 测量,系统输出电流为 50A,输出在 50±5A 的范围内。

⑤返回上级菜单

©连续测量:此功能指不启动时间保护,不限定测量的时间。预定义时间测量和无时间限制测量切换,可以按此键进行操作。

⑦开始测试:启动测量。

⑧测量阻值:显示最终测试结果。

⑨测量编号:显示系统自动分配的编号。

6

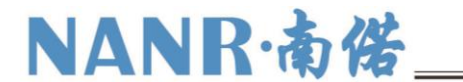

操作步骤

(1)测量键:

在 "50A 测试"功能模块下,按 "测量"选项下对应的 建键,系统开始自动测试。为了保护电流源, 仪器默认测量 50A 的时限为 60 秒,超过 59 秒,仪器关闭电流源,液晶屏显示最后测试数据,数据将自动保存在仪器存储器上,如下图 5。

| 2012.09.0        | 4 09:56 | :10 28.7℃ |
|------------------|---------|-----------|
| 编号029            | 电流50A   | 已保存       |
| R <sub>x</sub> = | 499.    | 0 uΩ      |
|                  | 保存      | 打印 返回     |
|                  | 图5      |           |

(2)连续键

连续测量,是指测试过程中无时间设置,仪器没有启动时间保护,直至用户按下"停止"建,仪器才 会停止测量,显示最终测试结果。

在 "50A 测试"功能模块下,若需要无时间限制的测量,可点击"连续"选项下对应的 健,显示屏 右上角会显示"连续"字样。

再点击"测试"键,开始连续测试。如下图 6,直到点击"停止"键,系统停止测量,测量结果显示 在屏幕上。

2012.09.04 10:01:21 28.7°C 编号029 电流50A 连续 R<sub>x</sub>=499. 0 uΩ 停止 冬6

(3) 对测量数据的处理可以选择保存、打印、返回。

按"保存"键,数据保存在存储器内,显示屏右上角显示"已保存",保存的数据可在"查看数据" 中查看。默认情况下,每次测试后,测试数据都会自动存储起来。

按"打印"键,仪器打印本次测试结果,显示屏右上角显示"打印中"。

按"返回"键,返回上级菜单。

NANR·南倍

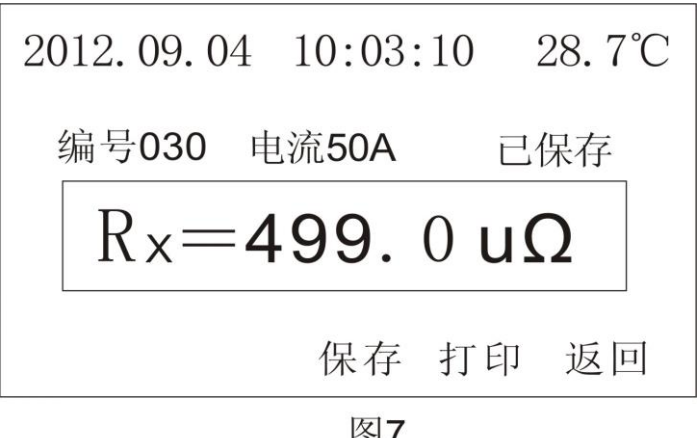

图7

注: 有一种特殊情况, 如下图 8

| 2012. 09. 04 10:05:32 28. 7℃ | 7 |
|------------------------------|---|
| 编号 <b>034</b> 电流50A 34秒      |   |
| $R_{x}=0L$                   |   |
| 停止                           |   |
| 图8                           |   |

当测量的阻值,超出了本仪器的测量范围,系统会在超出的瞬间,阻值处显示 "RX=OL"字样, "OL" 含义表示电阻阻值过大,测量超量程。点击"停止"按键,系统页面上仍旧会显示"RX=OL",但此时, 不会出现数据"打印""保存"选项。如下图9此次测量为无效测试。

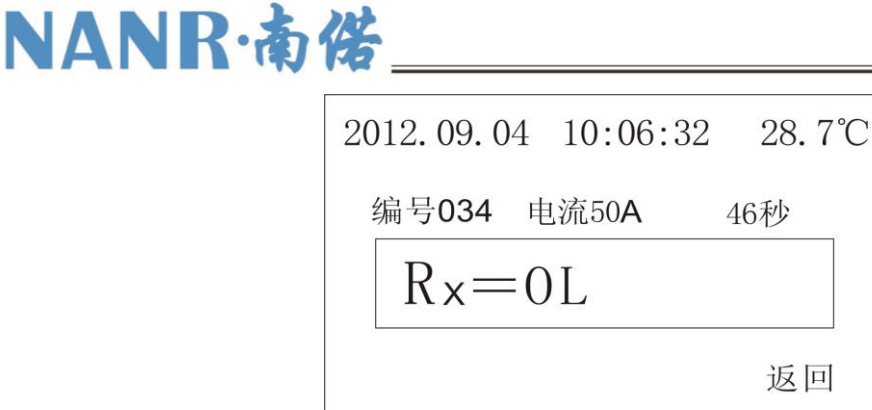

图9

#### 4.100A 测试

测试 100A 方法跟 50A 一样,只是输出电流为 100A。

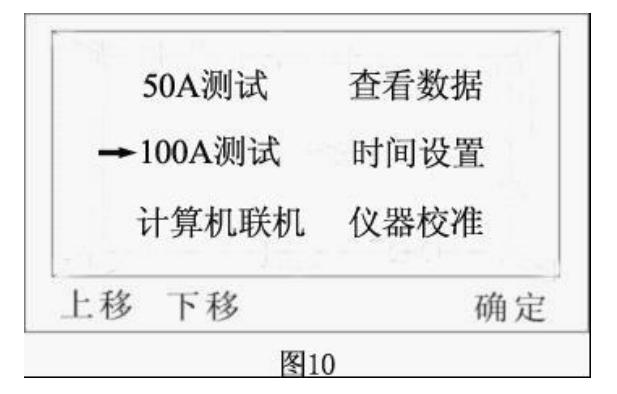

#### 5. 查看数据

"查看数据"选项,用户可查看已保存测试数据,如下图 11,点击"确定"选项下对应的 全接键,则可进入查看

| 50A测试 → | ▶查看数据 |
|---------|-------|
| 100A测试  | 时间设置  |
| 计算机联机   | 仪器校准  |
| 上移 下移   | 确定    |

TEL:4000-666-760

## NANR·南偌

数据界面.系统保存的数据编号以按 001,002,003.....的顺序往下排列。每组数据,分别都记录下当时测量的编号、测量结果、输出电流、测量时间、测量温度等数据。如下图 12:

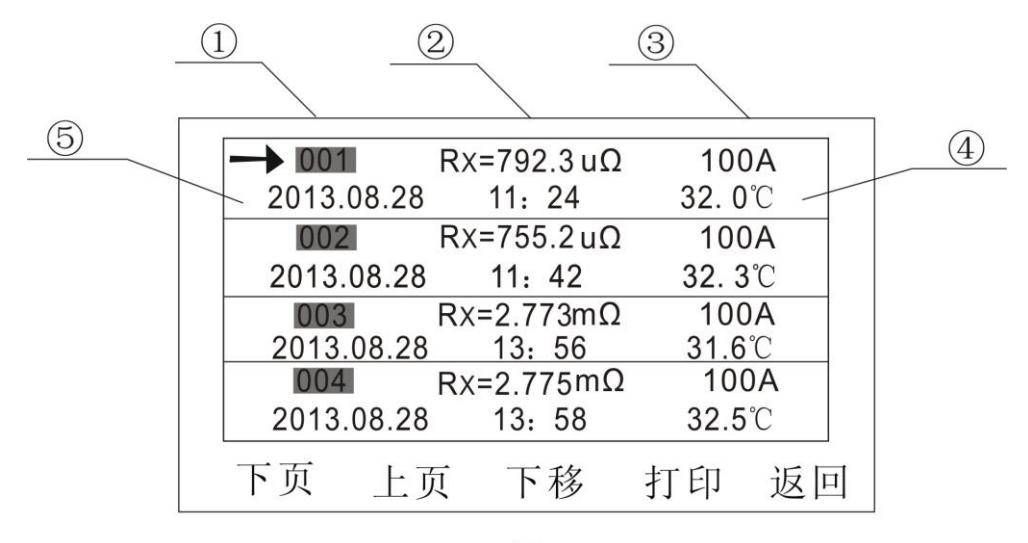

图12

①测量编号 ②测量结果 ③测试电流 ④环境温度 ⑤测量日期、时间

注: 系统存储组数为 80 组,当超过 80 组时,编号重新从 001 开始,依次循环,新测量数据将覆盖同编号老数据。若想清除之前所有数据,可同时按下"下页" + "打印"两个键,可清除已储存的所有历史数据!

操作项:

"下页":每一页面显示4组数据,按此键后,顺序显示后4组数据。

"上页": 按此键后, 顺序显示前4组数据。

"下移":按此键,光标循环向下移动一个位置。

"打印": 按此键,打印光标所指数据。

"返回":返回上一菜单。

#### 6. 时间设置

功能项可方便地进行当前时间的修改。显示如下图13。

10

Wuhan NANR Electric Co., Ltd.

| NANR | 南偌     |        | TEL:4000-666-760 |
|------|--------|--------|------------------|
|      | 50A测试  | 查看数据   |                  |
|      | 100A测试 | → 时间设置 |                  |
|      | 计算机联机  | 仪器校准   |                  |
|      | 上移 下移  | 确定     | 4                |
| _    | 客      | 13     |                  |

光标移动到"时间设置"。按"确定"下方对应的 全键,系统进入设置时间的界面,如下图 14。移动光标到待修改的年、月、日、时、分进行修改。修改完后,按"保存"键,系统更新当前时间。若不想更新系统时钟,按返回键。

|    | 201 | 2.08.04    | 10:14 |    |  |
|----|-----|------------|-------|----|--|
| 上移 | 下移  | 右移         | 保存    | 返回 |  |
|    |     | <b>E</b> . |       |    |  |

图14

操作项

- "上移"按此键,光标对应的数字执行加一。
- "下移"按此键,光标对应的数字执行减一。
- "右移"按此键,光标向右移动一位。
- "保存"按此键,系统时间更新为当前设置时间。
- "返回"返回上级菜单

## NANR·南偌\_\_\_\_

### 7. 仪器校准

当仪器出现明显误差时,可进行"仪器校准",如下图 15: (此操作对校准参照电阻的精度要求较高, 不建议用户直接操作)

| 50A测试  | 查看数据   |
|--------|--------|
| 100A测试 | 时间设置   |
| 计算机联机  | → 仪器校准 |
| 上移 下移  | 确定     |

光标移动到"仪器校准"位置。按"确定"选项下方对应的 健,系统进入设置时间的界面,如右图 16。页面出现"密码 000000"字样,出厂密码不可修改,固定为 666760。可按照之前介绍方法,用"上移""下移"调整数据大小,"右移"换到另一位位置进行输入,点击"确认",

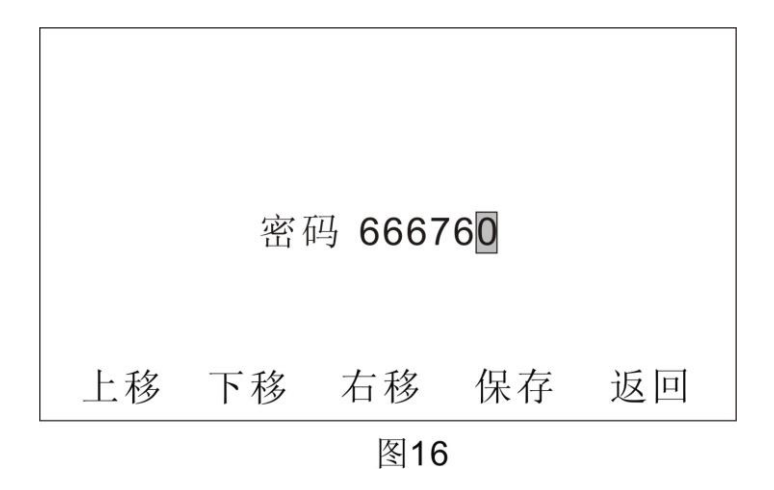

进入图 17 界面。

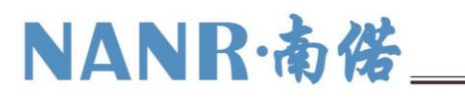

| K11 | <b>0</b> . 983 | 3 K2         | 1: 0.98              | 65 |
|-----|----------------|--------------|----------------------|----|
| K12 | : 0.996        | 6 K2         | 2: 0.99              | 83 |
| K13 | : 1.000        | 0 K2<br>0 K2 | 3: 1.000<br>4: 1.000 | 00 |
|     |                |              |                      |    |
| 上移  | 下移             | 右移           | 保存                   | 返回 |
|     |                | 图17          |                      |    |

K11、K12、K13、K14 代表输出电流为 50A 时,测量电阻值的四个档位;K21、K22、K23、K24 代表输出电流为 100A 时,测量电阻值的四个档位。根据校准仪器用的标准电阻的阻值,来确定要校准的系数。

首先将要校准的一个系数,设置成 1.0000.然后"保存",再对标准电阻进行正常的测量,测出的显示读数作为分母,标准电阻的理论阻值为分子,那么,需要校准的系数=标准电阻阻值/实际测出电阻阻值的度数。计算出的结果,再直接输入到刚开始修改的系数上。

每个系数都这样依次测量、计算、输入。校准过程结束。

注: 每修改一个系数后, 要按保存键。

### 六、仪器成套性

| (1) | 回路电阻测试仪主机     | 1台         |
|-----|---------------|------------|
| (2) | 专用测试线(带测试钳)   | 1套(2根)     |
| (3) | AC220V 电源线    | 1根         |
| (4) | 保险管 (Φ5×20mm) | 2支         |
| (5) | 热敏打印纸         | 2 大卷(4 小卷) |
| (6) | 使用说明书         | 1份         |
| (7) | 产品合格证、保修卡     | 1张         |
| (8) | 产品装箱清单        | 1张         |
|     |               |            |

# NANR·南偌\_\_\_\_

### 七、售后服务条款

凡购买此仪器的用户均享受以下的售后服务:

1、在发货之日起一年(包括一年)内如产品出现故障,实行免费维修。一年以上如产品出现故障, 实行有偿终身维修。

2、若仪器出现故障,应咨询本公司专职维修人员或寄回本公司修理,不得自行拆开仪表,否则造成 自损我公司不负责任。